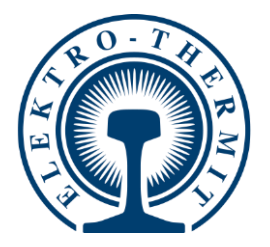

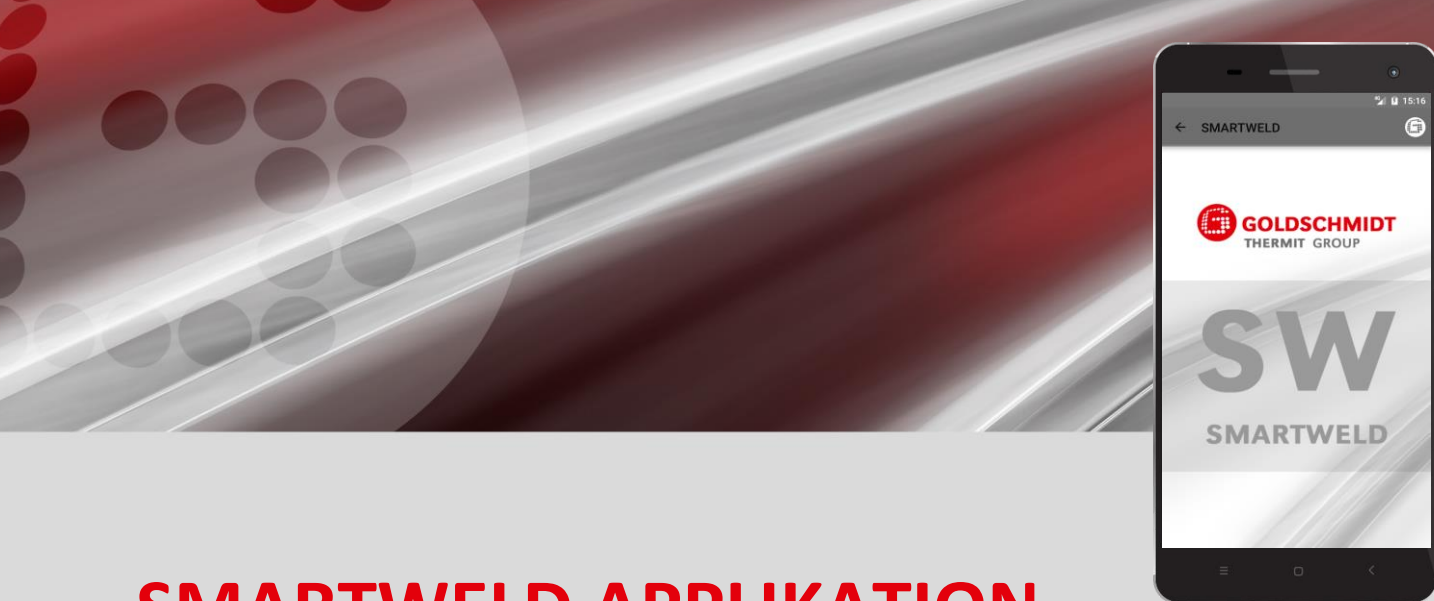

# **SMARTWELD APPLIKATION**

Applikation zur Prozessüberwachung und Dokumentation von THERMIT<sup>®</sup>-Schweißungen

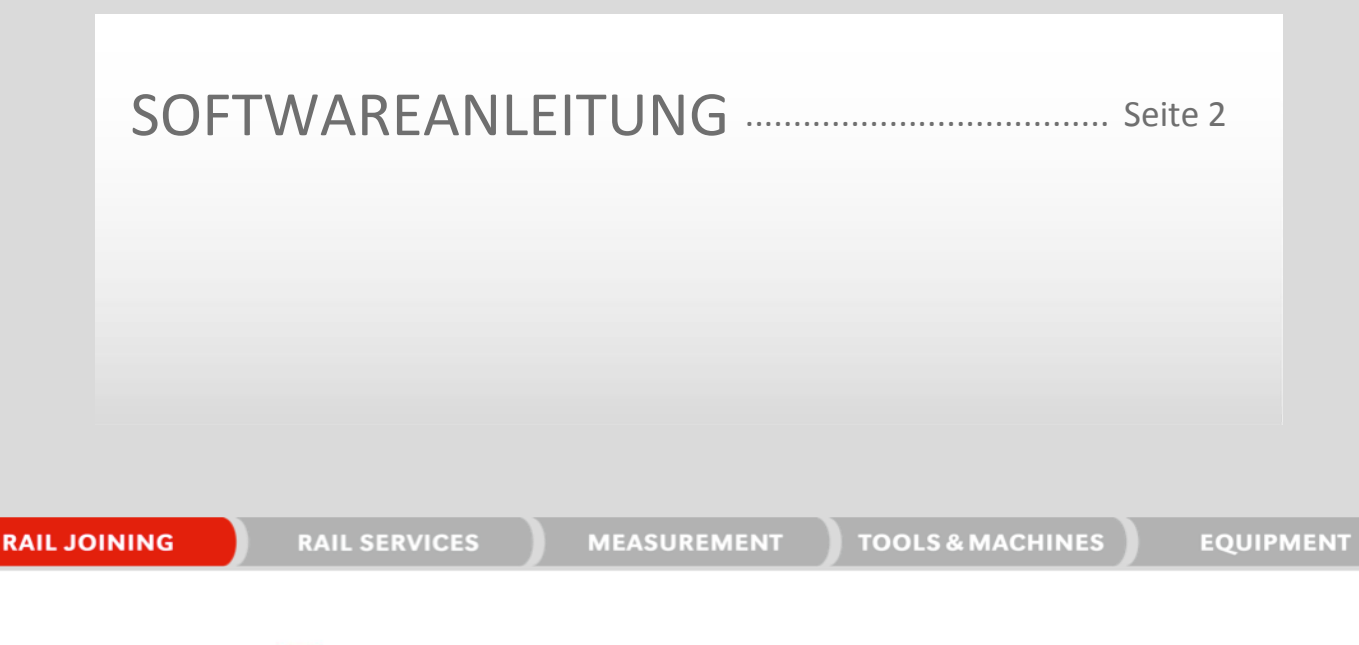

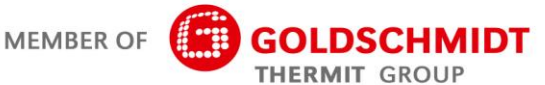

# Revisionsübersicht

| Revision | Datum      | Anmerkungen, betroffene Abschnitte/Kapitel                                   | Bearbeitet von |
|----------|------------|------------------------------------------------------------------------------|----------------|
| 1.0      | 31.03.2017 | Dokument erstellt                                                            | C. Heinz       |
| 1.1      | 28.04.2017 | Ergänzung, Kapitel 3.3.3                                                     | C. Heinz       |
| 1.2      | 13.08.2018 | Ergänzung Kapitel 6.1 und 6.2, Bearbeitung Fehlermel-<br>dung in Kapitel 6.4 | C. Heinz       |
| 1.3      | 22.02.2019 | Aktualisierung der Screenshots und Ergänzung Kapitel 5.3                     | J. Schulz      |
| 1.4      | 06.06.2019 | Hinzufügen Kapitel 5.2.5; editieren Kapitel 5.2.1, 5.2.6, 5.3                | J. Schulz      |
|          |            |                                                                              |                |
|          |            |                                                                              |                |

| 1 | Zu Ihrer Information |                                                             |          |  |  |
|---|----------------------|-------------------------------------------------------------|----------|--|--|
|   | 1.1                  | Zu dieser Softwareanleitung                                 | . 5      |  |  |
|   | 1.2                  | Softwareanleitung verwenden                                 | . 5      |  |  |
|   | 1.3                  | Produktidentifikation-Versionsnummer                        | . 5      |  |  |
|   | 1.4                  | Zur SMARTWELD Applikation                                   | . 5      |  |  |
|   | 1.5                  | Lizenzbestimmungen                                          | . 5      |  |  |
|   | 1.6                  | Haftung                                                     | . 5      |  |  |
|   | 1.7                  | Urheberschutz                                               | . 6      |  |  |
|   | 1.8                  | Symbole in dieser Softwareanleitung                         | 6        |  |  |
| • | 1.0                  |                                                             |          |  |  |
| 2 | HINV                 |                                                             |          |  |  |
|   | 2.1                  | Allgemeine Gefahrenquellen                                  | . 7      |  |  |
|   |                      | 2.1.1 Verletzungsgefahr im Arbeitsumfeld                    | . 7      |  |  |
|   |                      | 2.1.2 Verletzungsgefahr durch Hinstürzen                    | . 7      |  |  |
|   |                      | 2.1.3 Sach- und Materialschaden                             | . /      |  |  |
| 3 | Insta                | Illation und Updates                                        | . 8      |  |  |
|   | 3.1                  | Systemvoraussetzungen                                       | . 8      |  |  |
|   | 3.2                  | Installation                                                | . 8      |  |  |
|   |                      | 3.2.1 Anmeldung im Google Play Store                        | . 8      |  |  |
|   |                      | 3.2.2 Installation der GOLDSCHMIDT DIGITAL APP              | . 8      |  |  |
|   |                      | 3.2.3 Installation der SMARTWELD Applikation                | . 8      |  |  |
|   | 3.3                  | Updates                                                     | . 9      |  |  |
|   |                      | 3.3.1 Update der SMARTWELD Applikation                      | . 9      |  |  |
|   |                      | 3.3.2 Update der Prozessparameter für alle Schweißverfahren | . 9      |  |  |
|   |                      | 3.3.3 Update der SMARTWELD JET Vorwärmprogramme             | . 9      |  |  |
|   | 3.4                  | Deinstallation                                              | . 9      |  |  |
| 4 | Bedi                 | enoberfläche                                                | 10       |  |  |
|   | 4.1                  | Symbolleiste                                                |          |  |  |
|   | 4.2                  | Menüstruktur 1                                              |          |  |  |
| 5 | Redi                 | enung                                                       | 12       |  |  |
| 5 | 5 1                  | SMARTWEID Applikation starten                               | 12       |  |  |
|   | 5.1                  | Nous Schweißung durchführen                                 | 12       |  |  |
|   | 5.2                  |                                                             | 12       |  |  |
|   |                      | 5.2.1 Schweißparameter angeben                              | 12       |  |  |
|   |                      | 5.2.2 Vorwärmung mit dem SMARTWELD IET durchführen          | 14<br>16 |  |  |
|   |                      | 5.2.5 voi warnining mini ueni SiviAKT weld JeT uurchluniten | 17       |  |  |
|   |                      | 5.2.4 voi warnung mit einem konventionellen Propper         | 10       |  |  |
|   |                      | 5.2.5 voi warmung mit einem konventionenen Brenner          | 10<br>10 |  |  |
|   |                      |                                                             | 19       |  |  |

|   | 5.3  | Dokumentation anzeigen und exportieren | 23 |
|---|------|----------------------------------------|----|
|   | 5.4  | Einstellungen                          | 25 |
| 6 | Prob | lembehandlung                          | 26 |
|   | 6.1  | Scannen von Barcodes                   | 26 |
|   | 6.2  | Wahl der Ländereinstellungen           | 26 |
|   | 6.3  | Fehlermeldungen SMARTWELD RECORD       | 26 |
|   | 6.4  | Fehlermeldungen SMARTWELD JET          | 27 |

Herausgeber: Elektro-Thermit GmbH & Co. KG Chemiestr. 24, 06132 Halle (Saale), Germany Phone +49 (0)345 7795-600, Fax +49 (0)345 7795-770 info@elektro-thermit.de, www.elektro-thermit.de

Veröffentlichungsdatum: 28.06.2019 Stand der Dokumentation: 1.4

#### 1 Zu Ihrer Information

#### 1.1 Zu dieser Softwareanleitung

Diese Softwareanleitung ist Teil der SMARTWELD Applikation und beinhaltet alle Informationen zum ordnungsgemäßen Gebrauch. Sie enthält u. a. Informationen zur Installation, zur Bedienoberfläche und zur Bedienung der SMARTWELD Applikation. Um einen kompakten Dokumentenumfang zu erhalten, wird in der Softwareanleitung auf geschlechterdifferenzierende Personen- und Berufsbezeichnungen verzichtet. Wenn in diesem Dokument z. B. von "Bediener" gesprochen wird, sind selbstverständlich auch Bedienerinnen gemeint.

HINWEIS

Zu dieser Softwareanleitung sind die Betriebsanleitungen der jeweiligen Geräte, die mit der SMARTWELD Applikation verbunden sind, zu lesen und deren Sicherheits- und Warnhinweise zu beachten!

#### 1.2 Softwareanleitung verwenden

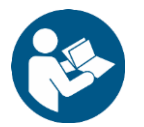

Die Angaben in dieser Softwareanleitung sind verbindlich. Jeder Bediener der SMARTWELD Applikation muss die Softwareanleitung vor dem Gebrauch vollständig gelesen und verstanden haben. Den Anweisungen und Geboten der Softwareanleitung ist stets Folge zu leisten.

#### 1.3 Produktidentifikation-Versionsnummer

Die SMARTWELD Applikation hat eine Versionsnummer, die der genauen Produktidentifikation dient. Diese muss beim Schriftverkehr mit dem Hersteller oder dem Kundendienst angegeben werden. Die aktuelle Versionsnummer finden Sie unter dem Menüpunkt Einstellungen.

#### 1.4 Zur SMARTWELD Applikation

Die SMARTWELD Applikation dient zur Prozessüberwachung und der Dokumentation von THERMIT<sup>®</sup>-Schweißungen. Die SMART-WELD Applikation unterstützt von Beginn an die vollständige Angabe aller Schweißparameter und begleitet den Schweißer vom Vorwärm- bis zum Nachbearbeitungsvorgang. Die intuitive Menüführung und die Kennzeichnung fehlerhafter Angaben helfen, die Qualität der Schweißungen zu verbessern und das Risiko von Schweißfehlern zu vermindern.

Der generelle Prozessablauf gliedert sich in folgende vier Punkte:

- 1. Schweißparameter angeben (Bediener, THERMIT®-Schweißportion, Schienen, Strecke),
- 2. Vorwärmung durchführen (Geräteverbindung, Druckeinstellung, Vorwärmung),
- 3. Schweißung durchführen (Zündung, Schweißung, Abscherung) und
- 4. Dokumentation anzeigen und exportieren (ggf. erst am Ende der Arbeitsschicht).

#### 1.5 Lizenzbestimmungen

Die Lizenzbestimmungen und die rechtlichen Hinweise der SMARTWELD Applikation sind zu beachten.

#### 1.6 Haftung

Für das Nichtbeachten der Softwareanleitung haftet der Anwender. Eine Gewährleistung erlischt für Schäden am SMART-WELD RECORD, SMARTWELD JET oder am Zubehör oder für Betriebsstörungen, die sich aus der Nichtbeachtung der Softwareanleitung oder durch Fehlgebrauch durch den Anwender ergeben.

#### 1.7 Urheberschutz

Diese Softwareanleitung ist durch das Urheberrecht der Elektro-Thermit GmbH & Co. KG geschützt. Eine Vervielfältigung des gesamten Dokuments oder in Auszügen und/oder die Weitergabe an Dritte ist nur mit einer vorherigen schriftlichen Genehmigung der Elektro-Thermit GmbH & Co. KG gestattet.

#### 1.8 Symbole in dieser Softwareanleitung

Achten Sie beim Gebrauch dieser Softwareanleitung auf die verwendeten Symbole. Die Nichtbeachtung kann Umwelt- und Sachschäden nach sich ziehen.

In dieser Softwareanleitung werden die folgenden Symbole verwendet:

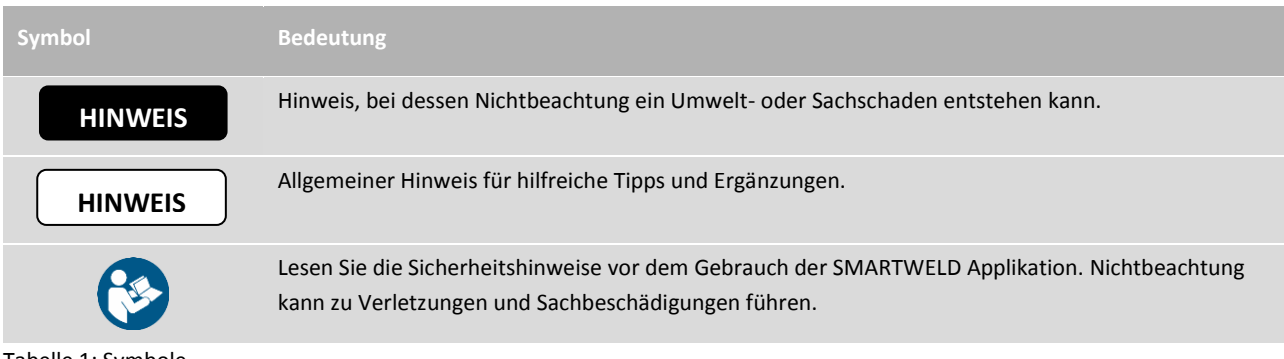

Tabelle 1: Symbole

# 2 Hinweise zu Ihrer Sicherheit

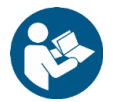

In diesem Kapitel sind alle sicherheitsrelevanten Informationen zu finden. Lesen Sie vor dem Start der SMARTWELD Applikation dieses Kapitel gründlich durch und beachten Sie die Hinweise beim Gebrauch.

#### 2.1 Allgemeine Gefahrenquellen

#### 2.1.1 Verletzungsgefahr im Arbeitsumfeld

Die Bedienung der SMARTWELD Applikation findet im Arbeitsumfeld einer Baustelle statt, bei der möglicherweise Schweißungen und andere Arbeiten in unmittelbarer Nähe durchgeführt werden. Es besteht eine erhöhte Verletzungsgefahr u. a. durch:

- Überfahren durch Baustellenfahrzeuge,
- Erfassen an Baustellenfahrzeugen und anderen sich bewegenden Arbeitsmaschinen,
- Ausrutschen auf glatten, nassen oder öligen Untergründen,
- Stolpern über Hindernisse,
- Stürzen auf spitze und kantige Gegenstände,
- Verbrennen an heißen Oberflächen und offenen Flammen oder
- Gehörschädigung und Gehörverlust durch Maschinenlärm.

Beachten Sie die folgenden Vorsichtsmaßnahmen:

- Alle Baustellenvorschriften einhalten.
- Nur bei ausreichender Beleuchtung arbeiten.
- Stets vorsichtig und aufmerksam sein.
- Stets die jeweils in der Betriebsanleitung des SMARTWELD RECORD oder SMARTWELD JET vorgeschriebene persönliche Schutzausrüstung tragen.

#### 2.1.2 Verletzungsgefahr durch Hinstürzen

Der Gebrauch der SMARTWELD Applikation schränkt Ihr Sichtfeld ein. Es besteht eine Verletzungsgefahr durch Stolpern und Hinstürzen. Möglicherweise liegen spitze und kantige Gegenstände auf dem Boden. Beachten Sie die folgenden Vorsichtsmaßnahmen:

- Stets das Arbeitsumfeld im Auge behalten,
- beim Gebrauch der SMARTWELD Applikation stehen bleiben und nicht umhergehen und
- Schläuche und Stromkabel so verlegen, dass ein Stolpern vermieden wird.

#### 2.1.3 Sach- und Materialschäden

Durch die Angabe oder die Auswahl falscher Prozessparameter kann es zu einer fehlerhaften Schweißung kommen. Beachten Sie folgende Vorsichtsmaßnahmen:

- Schweißparameter nur nach Arbeitsanweisung angeben und
- mögliche Fehlermeldungen bei falschen oder vergessenen Angaben beachten.

# 3 Installation und Updates

In diesem Kapitel werden alle nötigen Informationen zur Installation, zu Updates und zur Deinstallation der SMARTWELD Applikation erläutert.

#### 3.1 Systemvoraussetzungen

Folgende Systemvoraussetzungen gelten für die Installation der SMARTWELD Applikation auf Ihrem Smartphone/Tablet:

- Android-Betriebssystem ab Version 5.0 ("Lollipop"),
- Bluetooth-Funktion ab Version 4.0 ("Bluetooth Low Energy"),
- freier Speicherplatz von mindestens 10 MB und
- die aktuellste Version der GOLDSCHMIDT DIGITAL APP.

#### 3.2 Installation

#### HINWEIS

Stellen Sie vor der Installation sicher, dass Ihr Smartphone/Tablet über eine aktive Internetverbindung verfügt.

Über die GOLDSCHMIDT DIGITAL APP haben Sie Zugriff auf alle digitalen Anwendungen der Goldschmidt Thermit Group. Die folgenden Schritte beschreiben die Installation der SMARTWELD Applikation. Bedingt durch Modell und Version Ihres Smartphones ist es möglich, dass Sie einzelne Schritte überspringen können.

#### 3.2.1 Anmeldung im Google Play Store

- 1. Öffnen Sie die Google Play Store App.
- 2. Sollten Sie bereits einen Google-Konto besitzen, melden Sie sich mit der bestehenden ID an. Erstellen Sie ein Google-Konto, sofern Sie noch keins haben. Folgen Sie dazu den Anweisungen auf dem Bildschirm.

#### 3.2.2 Installation der GOLDSCHMIDT DIGITAL APP

- 1. Öffnen Sie die Google Play Store App.
- Suchen Sie über die Suchfunktion nach der GOLDSCHMIDT DIGITAL APP und wählen Sie diese aus dem Suchergebnis aus. Alternativ können Sie diesen Link verwenden (<u>GOLDSCHMIDT DIGITAL APP im Play</u> <u>Store</u>) oder den nebenstehenden QR-Code scannen.

3. Tippen Sie auf die Schaltfläche "INSTALLIEREN" und akzeptieren Sie falls nötig die Zugriffsrechte. Die GOLDSCHMIDT DIGITAL APP wird automatisch heruntergeladen und installiert. Sobald der Vorgang abgeschlossen ist, erscheint die Schaltfläche "ÖFFNEN".

# 3.2.3 Installation der SMARTWELD Applikation

- 1. Öffnen Sie die GOLDSCHMIDT DIGITAL APP.
- 2. Tippen Sie auf das Icon der SMARTWELD Applikation. Sie finden dieses unter "Verfügbare Apps im Store".
- 3. Aus der Detailansicht heraus gelangen Sie über die Schaltfläche Google Play direkt zur SMARTWELD Applikation im Google Play Store.
- 4. Tippen Sie auf die Schaltfläche "INSTALLIEREN" und akzeptieren Sie falls nötig die Zugriffsrechte. Die SMARTWELD Applikation wird automatisch heruntergeladen und installiert.

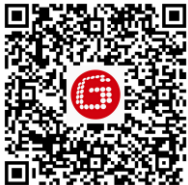

#### 3.3 Updates

#### HINWEIS

Prüfen Sie mindestens einmal im Monat, ob neue Updates für die SMARTWELD Applikation oder deren Datenbanken vorliegen. Dadurch stellen Sie sicher, immer die aktuellen Prozessparameter für alle Schweißverfahren zu verwenden. Werden keine regelmäßigen Updates durchgeführt, kann das zur Anwendung nicht mehr gültiger Arbeitsweisen führen und den Dokumentationsprozess verfälschen.

#### HINWEIS

Stellen Sie vor jedem Update sicher, dass Ihr Smartphone/Tablet über eine aktive Internetverbindung verfügt.

#### 3.3.1 Update der SMARTWELD Applikation

- 1. Öffnen Sie die Google Play Store App.
- 2. Wählen Sie den Menüpunkt "Meine Apps und Spiele".
- 3. Wenn eine Aktualisierung der SMARTWELD Applikation verfügbar ist, wird die Applikation unter der Überschrift "Updates" aufgeführt. Wählen Sie die Applikation durch ein Tippen aus.
- Tippen Sie auf die Schaltfläche "AKTUALISIEREN" und akzeptieren Sie wenn nötig weitere Zugriffsrechte.
   Das Update der SMARTWELD Applikation wird automatisch heruntergeladen und installiert. Es erscheint eine Meldung, sobald der Vorgang abgeschlossen wurde.

#### 3.3.2 Update der Prozessparameter für alle Schweißverfahren

Um die Prozessparameter für alle Schweißverfahren in der SMARTWELD Applikation zu aktualisieren, folgen Sie den Anweisungen für ein Update.

- 1. Öffnen Sie in der SMARTWELD Applikation das Menü und tippen Sie auf den Menüpunkt Einstellungen.
- 2. Tippen Sie im Bereich Schweißdaten auf Datenbankupdate durchführen. Es wird geprüft, ob eine Datenbankupdate der Prozessparameter nötig ist und bei Bedarf durchgeführt.

#### 3.3.3 Update der SMARTWELD JET Vorwärmprogramme

Um die Schweißprozessparameter für die Vorwärmprogramme des SMARTWELD JET zu aktualisieren, folgen Sie den Anweisungen für ein Update.

- 1. Öffnen Sie in der SMARTWELD Applikation das Menü und tippen Sie auf den Menüpunkt Einstellungen.
- 2. Tippen Sie im Bereich Schweißdaten auf SMARTWELD JET Programmupdate durchführen. Es wird eine Geräteverbindung via Bluetooth hergestellt und anschließend automatisch die aktualisierten Vorwärmprogramme auf den SMARTWELD JET übertragen. Sobald der Vorgang abgeschlossen wurde, können Sie das Fenster über den Button schließen.

#### 3.4 Deinstallation

- 1. Öffnen Sie die Google Play Store App.
- 2. Wählen Sie den Menüpunkt "Meine Apps und Spiele".
- 3. Tippen Sie auf die SMARTWELD Applikation, um sie auszuwählen.
- 4. Tippen Sie auf die Schaltfläche "DEINSTALLIEREN" und bestätigen Sie mit "OK". Die SMARTWELD Applikation wird automatisch deinstalliert.

# 4 Bedienoberfläche

In diesem Kapitel werden die wichtigsten Elemente der Bedienoberfläche dargestellt, die Menüstruktur und deren Funktionen bzw. Inhalte erläutert sowie kurz der generelle Prozessablauf beschrieben.

#### 4.1 Symbolleiste

Über die Symbolleiste am oberen Bildschirmrand können Sie das Menü einblenden, erhalten Informationen zum aktuellen Bildschirm und haben Zugriff auf weitere kontextabhängige Funktionen.

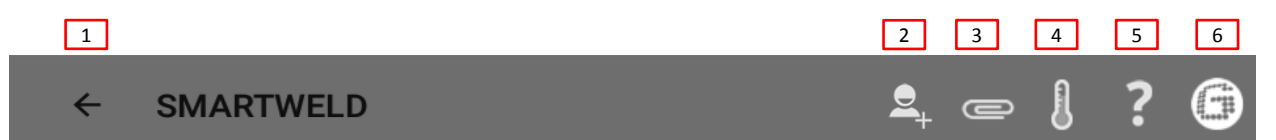

#### Abbildung 1: Symbolleiste

|   | Symbol               | Funktion                                                                                                    |
|---|----------------------|----------------------------------------------------------------------------------------------------|
| 1 | Menü                 | Das Menü wird ein- und ausgeblendet.                                                                                                    |
| 2 | Schweißer hinzufügen | Öffnet die Eingabemaske um die Daten für einen neuen Schweißer hinzuzufügen.                                                                                                   |
| 3 | Büroklammer          | Die Exporthilfe wird geöffnet (PDF oder CSV).                                                                                                    |
| 4 | Thermometer          | Bluetooth-Verbindung mit Schienenthermometer herstellen (optionales Zubehör).                                                                                                  |
| 5 | Fragezeichen         | Die Softwareanleitung wird geöffnet.                                                                                                    |
| 6 | Goldschmidt-Logo     | Zeigt an, ob eine Bluetooth-Verbindung besteht (weiß = nicht verbunden   rot = verbunden).<br>Bei bestehender Verbindung können Informationen über das Gerät abgefragt werden. |

Tabelle 2: Symbolleiste

# 4.2 Menüstruktur

Über das Menü können Sie zwischen allen Inhalten der SMARTWELD Applikation navigieren.

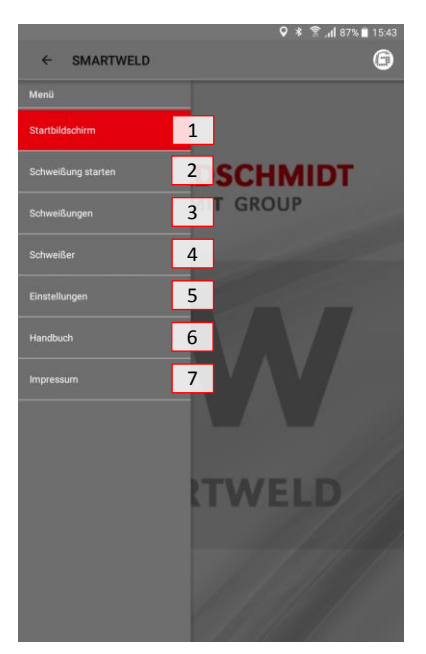

Abbildung 2: Menü

|   | Menüpunkt          | Funktion                                                                          |
|---|--------------------|-----------------------------------------------------------------------------------|
| 1 | Startbildschirm    | Zeigt den Startbildschirm an.                                                     |
| 2 | Schweißung starten | Startet eine neue geführte Schweißung.                                            |
| 3 | Schweißungen       | Zeigt alle gespeicherten Vorwärm- und Schweißvorgänge an.                         |
| 4 | Schweißer          | Zeigt alle gespeicherten Schweißernamen an.                                       |
| 5 | Einstellungen      | Öffnet die Einstellungen (z. B. Bluetooth-Verbindung).                            |
| 6 | Handbuch           | Öffnet die Softwareanleitung der SMARTWELD Applikation.                           |
| 7 | Impressum          | Zeigt das Editorial, Impressum und einen Verweis auf die Datenschutzerklärung an. |
|   |                    |                                                                                   |

Tabelle 3: Menü

# 5 Bedienung

Dieses Kapitel enthält alle Informationen, die für den ordnungsgemäßen Gebrauch der SMARTWELD Applikation nötig sind wie z. B. Anweisungen zum Start der SMARTWELD Applikation, zur Durchführung der Vorwärmung und Schweißung sowie zur Ausgabe der Dokumentation.

# HINWEIS

Beachten Sie beim Gebrauch der SMARTWELD Applikation auch die Sicherheits- und Warnhinweise der verbundenen Geräte!

#### 5.1 SMARTWELD Applikation starten

Starten Sie die SMARTWELD Applikation, um:

- eine neue Schweißung durchzuführen,
- gespeicherte Dokumentationen zu exportieren,
- die Softwareanleitung anzuzeigen oder
- grundlegende Einstellungen vorzunehmen.
- 1. Öffnen Sie die GOLDSCHMIDT DIGITAL APP.
- 2. Tippen Sie auf das Icon der SMARTWELD Applikation, um die Applikation zu starten. Sie finden diese unter "Geladene Apps".
- 3. Der Startbildschirm der SMARTWELD Applikation öffnet sich und das Menü wird eingeblendet.

#### 5.2 Neue Schweißung durchführen

In diesem Abschnitt werden Sie Schritt für Schritt durch eine neue Schweißung geführt (Schweißung starten). Nach der Identifikation des Schweißers und der Angabe aller relevanten Schweißparameter folgt der Vorwärm- und Schweißvorgang sowie abschließend die Ausgabe der Dokumentation.

1. Öffnen Sie das Menü und tippen Sie auf den Menüpunkt Schweißung starten, um eine neue geführte Schweißung zu beginnen.

#### 5.2.1 Schweißparameter angeben

Die Angabe der Schweißparameter beinhaltet die Identifikation des Schweißers, den Scan der THERMIT<sup>®</sup>-Schweißportion sowie die Angabe von Schienen, von Materialien und Umwelt- und Streckenparametern.

# HINWEIS

Beachten Sie mögliche Fehlermeldungen bei der Eingabe von Schweißparametern. Die SMARTWELD Applikation warnt den Bediener, wenn angegebene Parameter ungültig sind (Parameter werden rot markiert). Das Fortfahren mit falschen Parameterangaben ist zwar möglich, kann aber zu Umwelt- und Sachschäden führen.

#### Identifizierung des Schweißers

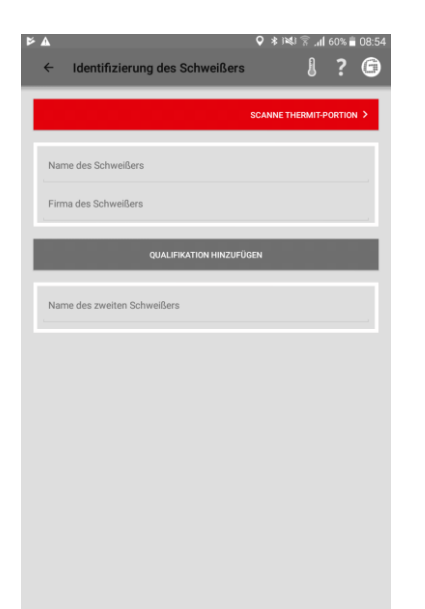

- Geben Sie den Namen des Schweißers in das Eingabefeld ein oder wählen Sie einen gespeicherten Schweißer aus der Dropdown-Lise aus.
- 2. Geben Sie den Firmennamen des Schweißers in das Eingabefeld ein.

*Optional*: Tippen Sie auf **QUALIFIKATION HINZUFÜGEN**, um weitere persönliche Qualifikationen anzugeben.

*Optional*: Geben Sie den Namen des zweiten Schweißers an oder wählen Sie einen gespeicherten Schweißer aus der Dropdown-Liste aus.

3. Tippen Sie auf SCANNE THERMIT-PORTION, um fortzufahren.

#### **THERMIT®-Schweißportion scannen**

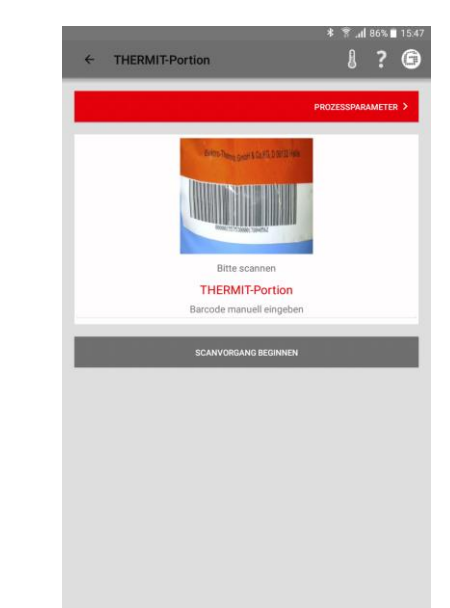

 Tippen Sie auf SCANVORGANG BEGINNEN und scannen Sie mit der Kamera Ihres Smartphones/Tablets die THERMIT<sup>®</sup>-Schweißportion.

*Optional*: Geben Sie den Barcode manuell in die Zeile darüber ein, wenn das Scannen nicht möglich ist.

5. Tippen Sie auf **PROZESSPARAMETER**, um fortzufahren.

#### Schienen und Materialien angeben

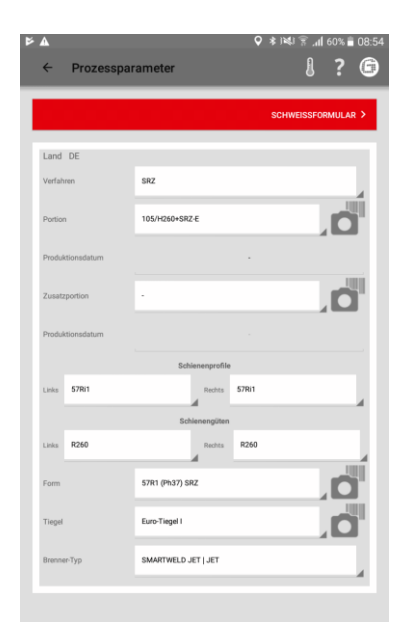

6. Geben Sie alle Schienen- und Schweißparameter in die Eingabefelder ein.

*Optional*: Tippen Sie auf das Kamera-Symbol, um weitere Barcodes einzuscannen, wie z. B. Form, zusätzliche THER-MIT<sup>®</sup>-Schweißportion, Euro-Tiegel etc.

7. Tippen Sie auf SCHWEISSFORMULAR, um fortzufahren.

#### 5.2.2 Vorwärmung mit dem SMARTWELD RECORD durchführen

Die Durchführung der Vorwärmung mit dem SMARTWELD RECORD beinhaltet die Geräteverbindung via Bluetooth, das Einstellen der Druckvorgaben sowie die Vorwärmung einschließlich der Datenaufzeichnung.

#### Umwelt- und Streckenparameter angeben

| <b>A</b>                |                  | Ŷ                   | * 1141 😤    | . <b>11 60%</b> i | 0       |
|-------------------------|------------------|---------------------|-------------|-------------------|---------|
| ← Schweißform           | ular             |                     | 8           | ?                 | (       |
|                         |                  |                     | SCHWE       | ISSAUFBA          | .υ >    |
| 22.02.19                |                  |                     | 52.503315   |                   |         |
| 08:54 (+01:00)          |                  |                     | 13.268852   |                   |         |
| Schienentemp.:          |                  | U                   | mgebungstem | p.:               |         |
| Wetter                  |                  |                     |             |                   |         |
| Schiene                 |                  |                     | Links       | Rech              | ts<br>) |
| Strecke                 |                  |                     | Links       | Rech              | ts<br>) |
| (Blic                   | krichtung aufste | igende Kilometrieru | ng)         |                   |         |
| Streckenabschnitt       |                  | Streckenab          | schnitt     |                   |         |
| Bahnhof/Kennzeichen     |                  | Bahnhof/Ken         | nzeichen    |                   |         |
| Kilometrierung          |                  | Kilometrie          | erung       |                   |         |
| Streckengeschwindigkeit |                  |                     |             |                   |         |
| Schwellenart            |                  |                     |             |                   |         |
|                         |                  |                     | la.         | Neir              |         |

- 8. Geben Sie alle Umwelt- und Streckenparameter in die Eingabefelder ein.
- 9. Tippen Sie auf SCHWEISSAUFBAU, um mit der Vorwärmung fortzufahren.

# Gerät via Bluetooth verbinden und Druckvorgaben entnehmen

| ← Schweißaufbau             | 8 ? (                          |
|-----------------------------|--------------------------------|
| _                           | VERBINDEN MIT SMARTWELD RECORD |
|                             |                                |
|                             | ouer                           |
|                             | MANUELLE EINGABE >             |
|                             |                                |
| Überprüfen Sie die Lücken-G | Seometrie und Form!            |
| Lückenweite                 | 24 - 26 mm                     |
| Überhöhung                  | 1,2 - 1,8 mm                   |
| Brennerhöhe                 | 30 - 35 mm                     |
| Brenner-Typ                 | 55.502                         |
| Vorwärmzeit (mm:ss)         | 2:00                           |
| Erforderlicher Druck        |                                |
| Sauerstoff                  | 400 - 420 kPa                  |
| Propan                      | 50 - 150 kPa                   |
|                             |                                |
|                             |                                |
|                             |                                |
|                             |                                |
|                             |                                |
|                             |                                |
|                             |                                |
|                             |                                |

Druck einstellen und Vorwärmung starten

# Alto 37. al 57. al 57. al

#### Vorwärmung durchführen

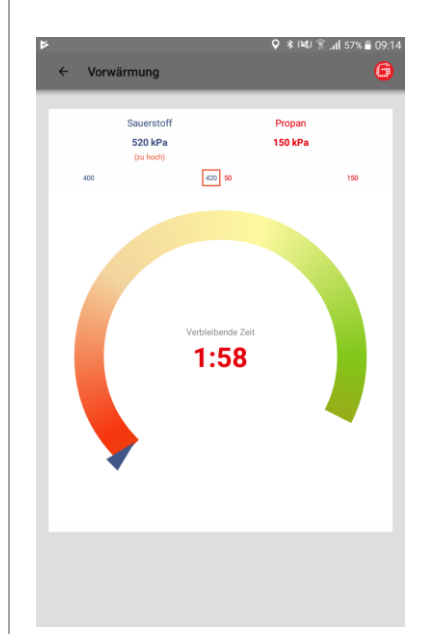

- Kontrollieren Sie die angegebenen Schweißparameter und beachten Sie die empfohlenen Druckvorgaben.
- Schalten Sie den SMART-WELD RECORD ein, indem Sie den Taster am Gerät kurz drücken.
- Tippen Sie auf VERBINDEN MIT SMARTWELD RECORD, um die Geräteverbindung via Bluetooth herzustellen.

*Optional*: Tippen Sie auf MANUELLE EINGABE, um die Vorwärmung manuell einzustellen (siehe Kapitel 5.2.4 "Vorwärmung manuell durchführen" auf Seite 17).

Die SMARTWELD Applikation erhält ein Signal vom SMARTWELD RECORD und schaltet automatisch weiter. Der Druck beider Gase, sowie deren Sollbereich, werden über dem Diagramm numerisch angezeigt. Wenn die Gasdruckventile am SMARTWELD RECORD geschlossen sind, entspricht die Anzeige dem Druck an der jeweiligen Flasche.

- 4. Stellen Sie den Ausgangsdruck am Druckminderer entsprechend der Druckvorgaben für das jeweilige THERMIT<sup>®</sup>-Schweißverfahren ein. Die grünen Dreiecke unterstützen Sie bei der Einstellung. Sobald der Druck im Sollbereich liegt, färbt sich die mittlere Anzeige grün.
- Am SMARTWELD RECORD zuerst das Sauerstoffventil und danach das Brenngasventil nur teilweise öffnen und das Gasgemisch zünden. Kontrollieren Sie den Fließdruck und regeln Sie ggf. am Druckregler der Flasche nach.
- Starten Sie die Vorwärmung, indem Sie den Taster am Gerät kurz drücken. Die Applikation schaltet automatisch weiter.

Das Diagramm zeigt die noch verbleibende Vorwärmzeit an. Während der Vorwärmzeit zeichnet die SMARTWELD Applikation im Sekundentakt den Druck beider Gase auf. Sollte sich der Fließdruck eines Gases während der Vorwärmung stark verändern, wird Ihnen das über Vibration des Smartphones/Tablets bzw. rote Markierungen des jeweiligen Grenzwertes mitgeteilt. Die Aufzeichnung endet erst, wenn die Vorwärmung beendet wird.

 Beenden Sie die Vorwärmung, wenn der Countdown abgelaufen ist, indem Sie den Taster am Gerät kurz drücken. Die SMARTWELD Applikation erhält ein Signal und schaltet automatisch zum Schweißvorgang weiter.

#### 5.2.3 Vorwärmung mit dem SMARTWELD JET durchführen

Die Durchführung der Vorwärmung mit dem SMARTWELD JET beinhaltet die Geräteverbindung via Bluetooth, das Einstellen der Zeit- und Luftstromvorgaben sowie die Vorwärmung und Schweißung einschließlich der Datenaufzeichnung.

# Gerät via Bluetooth verbinden und Vorgaben entnehmen

| ✓ Schweißaufbau       ✓ Schweißaufbau     ↓     ?     €       vträiniden unt sukketweich zur >     obr       bergriffen Sie die Lücken-Geometrie und Form!        übergriffen Sie die Lücken-Geometrie und Form!        übergriffen Sie die Lücken-Geometrie und Form! <td< th=""><th></th><th>₩ 1400 <b>■</b> 000 <b>■</b> 000 <b>■</b> 08:</th></td<>                                                                                                    |                             | ₩ 1400 <b>■</b> 000 <b>■</b> 000 <b>■</b> 08: |
|----------------------------------------------------------------------------------------------------|-----------------------------|-----------------------------------------------|
| VERBINDON NIT SAMARTWELD JET > VERBINDON NIT SAMARTWELD JET > VERBINDON NIT SAMARTWELD JET > VERBINDON NIT SAMARTWELD JET VERBINDON NIT SAMARTWELD JET VERBINDON NIT SAMARTWELD JET VERBINDON NIT SAMARTWELD JET VERBINDON NIT SAMARTWELD JET VERBINDON NIT SAMARTWELD VERBINDON NIT SAMARTWELD VERBINDON NIT SAMARTWE                                                                                                    | ← Schweißaufbau             | l ? C                                         |
| odar CANAUELLE ENGAGE > CANAUELLE ENGAGE > CANAUELLE = CANAUELLE = CANAUELLE = CANAUELLE = CANAUELLE > CANAUELLE > CANAUELLE = CANAUELLE > CANAUELLE > CANAUELLE = CANAUELLE > CANAUELLE = CANAUELLE > CANAUELLE > |                             | VERBINDEN MIT SMARTWELD JET                   |
| AMANUELLE ENGAGE  MANUELLE ENGAGE                                                                                                    |                             |                                               |
| Aberprüfen Sie die Lücken-Geometrie und Form!  Detrprüfen Sie die Lücken-Geometrie und Form!  dokenweite 24 - 26 mm  tenhöhung 1,4 - 1,6 mm  revenhöhe 40 - 40 mm  revenhöhe 40 - 40 mm  revenhöhe Werte                                                                                                    |                             | oder                                          |
| Desprüfen Sie die Lücken-Geometrie und Form!           üderweite         24 - 26 mm           behöhung         1,4 - 1,6 mm           innerweitele         40 - 40 mm           innerweitele         40 - 40 mm           innerweiter         SMARTWELD JET           implotence Werte         Verteile                                                                                                    |                             | MANUELLE EINGABE >                            |
| ückanweht         24 - 26 mm           benkhung         1,4 - 1,6 mm           resnehbek         40 - 40 mm           resnehbek         40 - 40 mm           resnehbek         KMARTWELD JET           repholene Werte         KMARTWELD VET                                                                                                    | Überprüfen Sie die Lücken-G | eometrie und Form!                            |
| Itentifung         1,4 - 1,6 mm           Internation         40 - 40 mm           removerTyp         SMARTWELD JET           mightilsee Werte                                                                                                    | Lückenweite                 | 24 - 26 mm                                    |
| irensehöhe 40 - 40 mm<br>irenserTyp SMARTWELD JET<br>impfohlene Werte                                                                                                    | Überhöhung                  | 1,4 - 1,6 mm                                  |
| Irenner-Typ SMARTWELD JET                                                                                                    | Brennerhöhe                 | 40 - 40 mm                                    |
| mpfohlene Werte                                                                                                    | Brenner-Typ                 | SMARTWELD JET                                 |
|                                                                                                    | Empfohlene Werte            |                                               |
| Vorwärmzeit (mm:ss) 5:00                                                                                                    | Vorwärmzeit (mm:ss)         | 5:00                                          |
|                                                                                                    |                             |                                               |
|                                                                                                    |                             |                                               |
|                                                                                                    |                             |                                               |
|                                                                                                    |                             |                                               |
|                                                                                                    |                             |                                               |
|                                                                                                    |                             |                                               |
|                                                                                                    |                             |                                               |
|                                                                                                    |                             |                                               |
|                                                                                                    |                             |                                               |
|                                                                                                    |                             |                                               |

#### Vorwärmung konfigurieren

|             | SMARTWELD JET Konfiguration    |  |
|-------------|--------------------------------|--|
| Aufheizzeit | 5:00                           |  |
|             | Status SMARTWELD JET           |  |
|             | (1) starting                   |  |
|             | ر                              |  |
|             | warten Sie auf SMARTWELD JE IT |  |
|             |                                |  |
|             |                                |  |
|             |                                |  |
|             |                                |  |
|             |                                |  |
|             |                                |  |
|             |                                |  |
|             |                                |  |

#### Vorwärmung durchführen

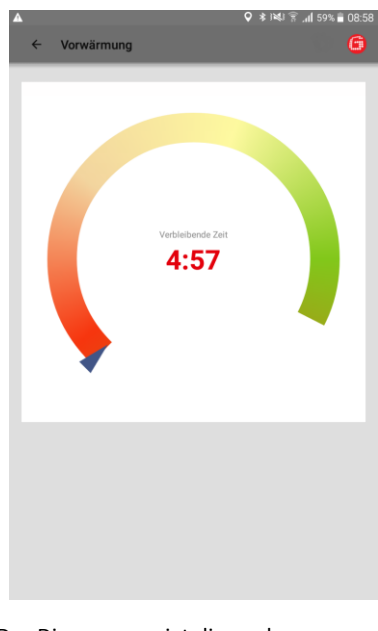

- Kontrollieren Sie die angegebenen Schweißparameter und beachten Sie die Zeit -und Luftstromvorgaben.
- 2. Schalten Sie den SMARTWELD JET ein.
- Tippen Sie auf VERBINDEN MIT SMARTWELD JET, um die Geräteverbindung via Bluetooth herzustellen.
- Optional: Tippen Sie auf MANUELLE EINGABE, um die Vorwärmung manuell einzustellen (siehe Kapitel 5.2.4 "Vorwärmung manuell durchführen" auf Seite 17).

Die SMARTWELD Applikation erhält ein Signal und schaltet automatisch weiter. Die SMARTWELD Applikation konfiguriert den SMARTWELD JET und wartet auf dessen Start.

Falls der SMARTWELD JET einen Fehler meldet, wird der Fehlercode mit Beschreibungs- und Hilfetext angezeigt. Das Diagramm zeigt die noch verbleibende Vorwärmzeit an.

Der SMARTWELD JET schaltet nach der Vorwärmung automatisch ab.

Die SMARTWELD Applikation erhält ein Signal und schaltet automatisch zum Schweißvorgang weiter.

#### 5.2.4 Vorwärmung manuell durchführen

#### HINWEIS

Die manuelle Durchführung der Vorwärmung ist ausschließlich eine Notlösung, falls das Gerät oder die Verbindung nicht funktioniert.

Die manuelle Durchführung der Vorwärmung über die SMARTWELD Applikation beinhaltet das Einstellen der Vorwärmparameter sowie die Vorwärmung mit dem SMARTWELD RECORD oder dem SMARTWELD JET.

# Manuelle Vorwärmung mit dem SMARTWELD RECORD

Manuelle Vorwärmung mit dem SMARTWELD JET

elle Eingabe der Werte

|                         | ZUNDUNG >               |  |
|-------------------------|-------------------------|--|
| Vorwärmzeit (Sekunden)  | Vorwärmzeit (Sekunden)  |  |
| Realer Sauerstoff Druck | Realer Sauerstoff Druck |  |
| Realer Propan Druck     | Realer Propan Druck     |  |
|                         |                         |  |
|                         |                         |  |
|                         |                         |  |
|                         |                         |  |
|                         |                         |  |
|                         |                         |  |
|                         |                         |  |

- Geben Sie die Vorwärmzeit sowie die realen Gasdrücke manuell in die Eingabefelder ein.
- Tippen Sie auf ZÜNDUNG, um die Zündung der THERMIT<sup>®</sup>-Schweißportion vorzubereiten.
- Wählen Sie ein Vorwärmprogramm oder geben Sie die Werte für Vorwärmzeit und Lüftergeschwindigkeit manuell ein.
- Tippen Sie auf ZÜNDUNG, um die Zündung der THERMIT<sup>®</sup>-Schweißportion vorzubereiten.

# 5.2.5 Vorwärmung mit einem konventionellen Brenner

Die manuelle Durchführung der Vorwärmung mit einem konventionellen Brenner über die SMARTWELD Applikation beinhaltet die Eingabe der Vorwärmparameter.

# Manuelle Vorwärmung mit einem konventionellen Brenner

|                                | ZUNDUNG ≯                      |
|--------------------------------|--------------------------------|
| Vorwärmzeit (Sekunden)         | Vorwärmzeit (Sekunden)         |
| Tatsächlicher Sauerstoff Druck | Tatsächlicher Sauerstoff Druck |
| Tatsächlicher Propan Druck     | Tatsächlicher Propan Druck     |
|                                |                                |
|                                |                                |
|                                |                                |
|                                |                                |
|                                |                                |
|                                |                                |
|                                |                                |
|                                |                                |

- Geben Sie die Vorwärmzeit sowie die realen Gasdrücke manuell in die jeweiligen Eingabefelder ein.
- Tippen Sie auf ZÜNDUNG, um die Zündung der THERMIT<sup>®</sup>-Schweißportion vorzubereiten.

#### 5.2.6 Schweißvorgang durchführen

wenn der flüssige THERMIT<sup>®</sup>-Stahl beginnt in die Form zu laufen.

Die SMARTWELD Applikation dient nach der Vorwärmung als Stoppuhr für die Zeitmessung und leitet den Schweißer durch den gesamten Schweißvorgang. Dieser beinhaltet die THERMT<sup>®</sup>-Zündung, die Schweißung sowie die abschließende Abscherung.

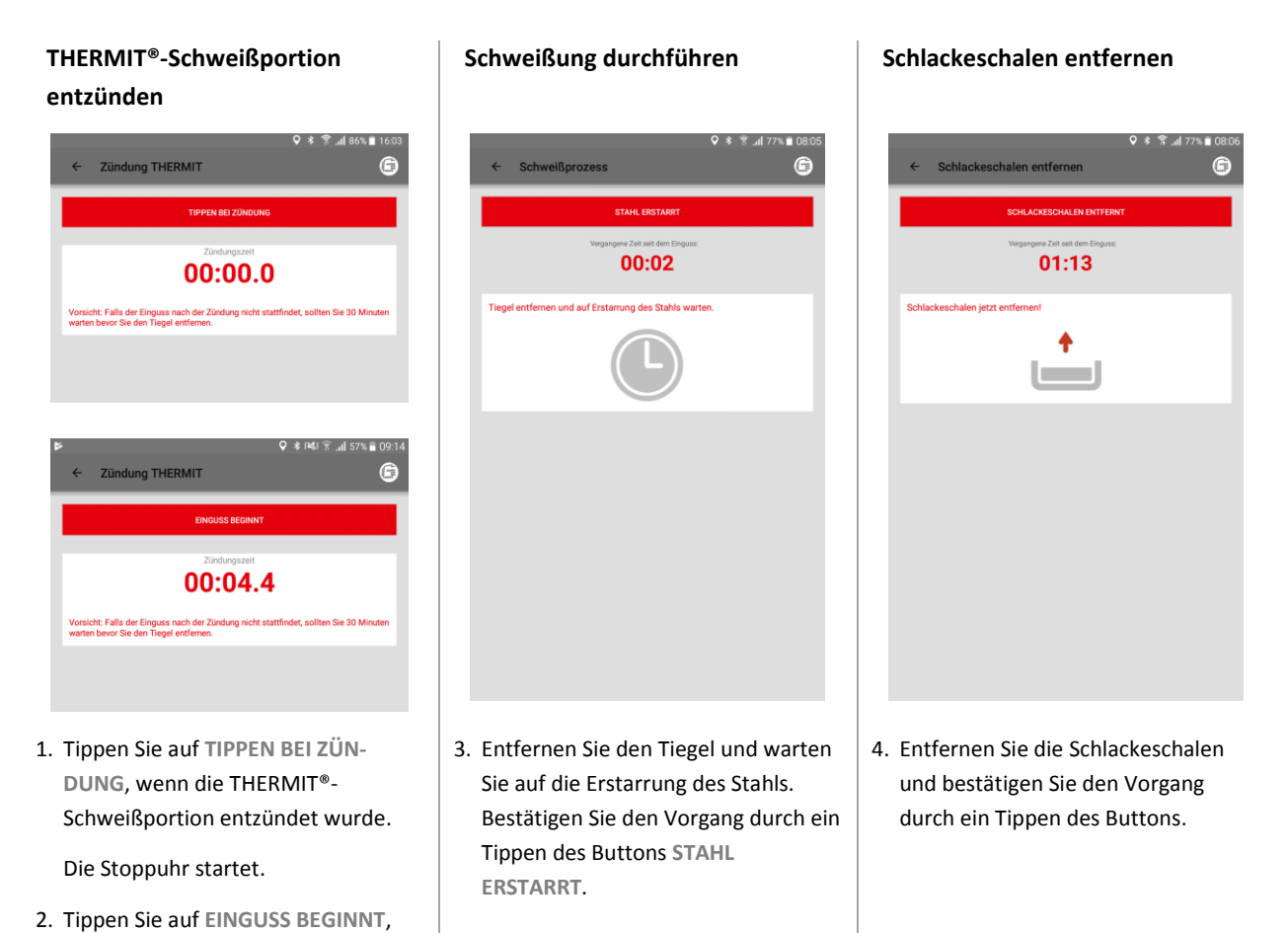

19

#### Formhaltebleche entfernen

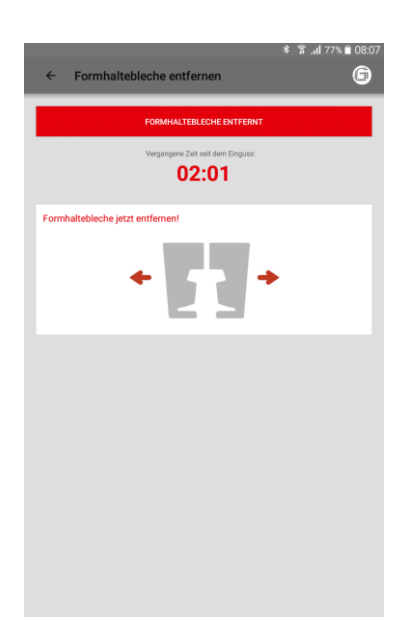

**Untere Formteile entfernen** 

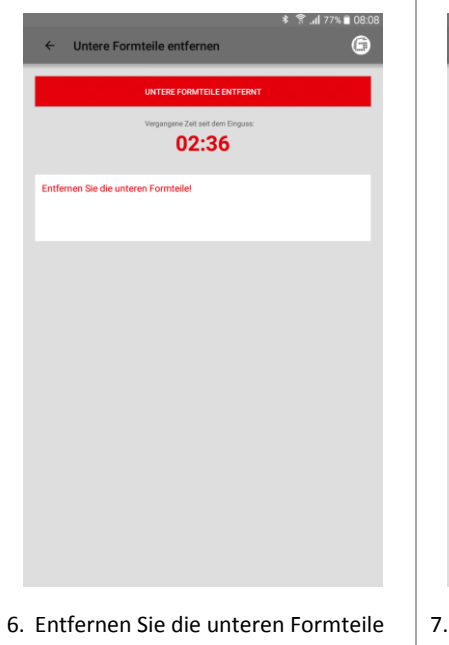

# Formenkopf entfernen

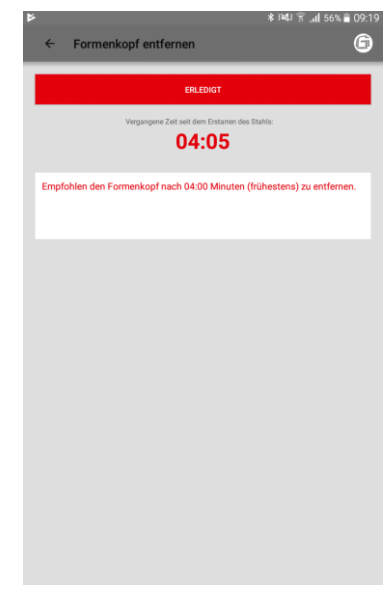

- Entfernen Sie die Haltebleche und bestätigen Sie den Vorgang durch ein Tippen des Buttons.
- Entfernen Sie die unteren Formteile und bestätigen Sie den Vorgang durch ein Tippen des Buttons.
- Entfernen Sie den Formenkopf und bestätigen Sie den Vorgang durch ein Tippen des Buttons (achten Sie auf die empfohlene Wartezeit).

#### Abscherung durchführen

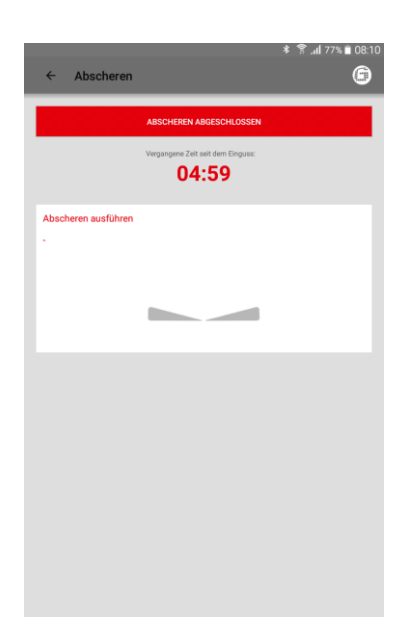

Schleifen durchführen

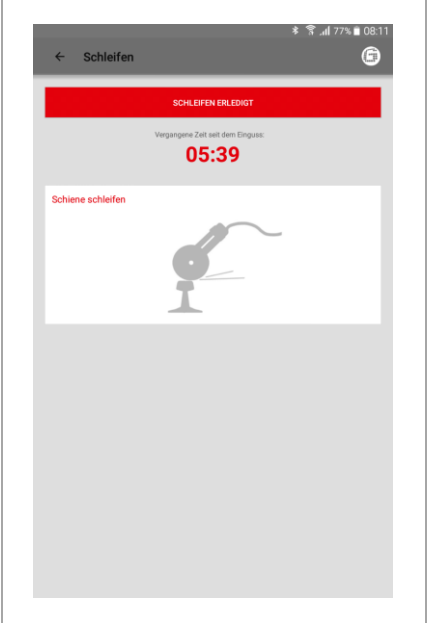

# Stützkeile entfernen

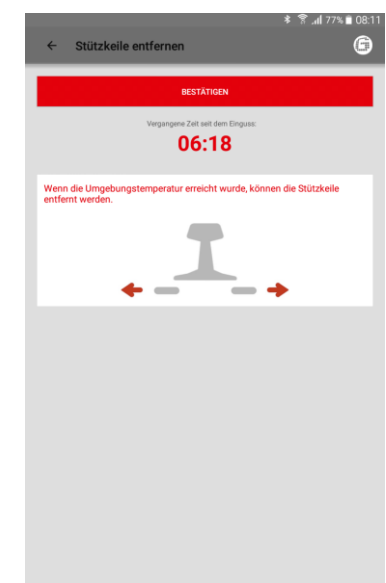

- Bereiten Sie die Abscherung vor. Das Diagramm zeigt die empfohlene Wartezeit an. Nach Ablauf der Wartezeit bzw. durch ein Tippen auf den Button ERLEDIGT schaltet die SMARTWELD Applikation automatisch weiter.
- 9. Tippen Sie auf ABSCHEREN ABGE-SCHLOSSEN, wenn die Schweißnaht abgeschert wurde. Die SMARTWELD Applikation schaltet automatisch weiter.
- 10. Führen Sie den Schleifprozess durch und bestätigen Sie den Vorgang durch ein Tippen des Buttons.
- Entfernen Sie die Stützkeile und bestätigen Sie den Vorgang durch ein Tippen des Buttons.

## Dokumentation der Schweißung

| ● ♀ ≱ ⊯⊍ ≩ "∦ 16%.<br>← Schweißprozess   | 14:27<br><b>G</b> |
|------------------------------------------|-------------------|
| SCHWEISSUNG KONFORM                      |                   |
| Wurde die Schweißung konform ausgeführt? |                   |
| Kommentar                                |                   |
| Baustellenkontrolle                      |                   |
| Photos ADD PHO                           | o                 |
| Manuelle Abnahmemessung                  |                   |
| Fahrfläche -                             |                   |
| Stollage                                 | )                 |
| Fahrkante                                |                   |
| Stollage                                 | )                 |

#### Schweißung beenden

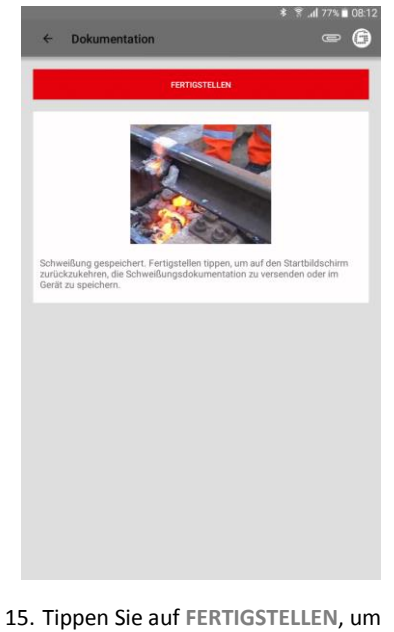

- 12. Dokumentieren Sie ob die Schweißung konform ausgeführt wurde. In dem darunterliegenden Eingabefeld können Sie weitere Kommentare hinzufügen.
- Außerdem haben Sie die Möglichkeit bis zu vier Fotos an die Schweißung zur Dokumentation anzuhängen. Nutzen Sie dazu den FOTO HIN-ZUFÜGEN Button.
- 14. Eine manuelle Abnahmemessung kann durch Anklicken des Kästchens hinzugefügt werden.

 Tippen Sie auf FERTIGSTELLEN, um die Schweißung zu beenden und die Dokumentation vollständig zu speichern.

Nach dem Beenden kann der Bediener mit der nächsten Schweißung beginnen.

#### 5.3 Dokumentation anzeigen und exportieren

Die dokumentierten Rohdaten der Vorwärm- und Schweißvorgänge können angesehen, teilweise editiert und exportiert werden.

# Gespeicherte Vorwärm- und Schweißvorgänge anzeigen

| ← Schweißungen löschen/exportieren             | ? 6 |
|------------------------------------------------|-----|
| 28.03.17, 16:02<br>2, Martin Mustemann, RECORD |     |
| 28.03.17, 15:14<br>1, Meier, RECORD            |     |
|                                                |     |
|                                                |     |
|                                                |     |
|                                                |     |
|                                                |     |
|                                                |     |
|                                                |     |
|                                                |     |
|                                                |     |

# Details ansehen und editieren

|                            |                           | , हे <b>1</b> % । \$        | <b>ili 54% 🖹 09:3</b> |
|----------------------------|---------------------------|-----------------------------|-----------------------|
| ← Zeige Schweil            | Sung                      |                             | - G                   |
|                            |                           |                             |                       |
| 07.02.19                   | Lat.: 51,3970             | 5.0                         | °C                    |
| 08:31 (+01:00)             | Long.: 12,4514            | 5.0                         | °C                    |
|                            | Schweißungs-ID Nr.        |                             |                       |
| :                          | WR0012_20190207_08310     | 14                          |                       |
| Name des Schweißers        | Christian He              | nz                          |                       |
| Firma des Schweißers       | Goldschmid                | Thermit GmbH                |                       |
| Name des zweiten Schweiß   | Irs                       |                             |                       |
|                            |                           | Ja                          | Nein                  |
| Schweißung konform         |                           | <u> </u>                    | $- \bigcirc$          |
| Welder Comment             |                           |                             |                       |
|                            |                           |                             |                       |
| Baustellenkontrolle        |                           |                             |                       |
| Ungültiger Aufbau          | Nein                      |                             |                       |
|                            | Prozessparameter          |                             |                       |
| Land                       | DE                        |                             |                       |
| Verfahren                  | SkV-Elite L2              | 5                           |                       |
| Portion                    | 49/Z90SkV-<br>0000025649  | Elite-E-L25<br>300002555105 | 562                   |
| Produktionsdatum der Porti | on 14.09.18               |                             |                       |
| Zusatzportion              |                           |                             |                       |
| Produktionsdatum der Zusa  | tzportion -               |                             |                       |
| Links 49E1                 | Schlenenprofile<br>Rechts | 49E1                        |                       |
| Links R260                 | Schlenengüten             | R260                        |                       |
| Form                       | 49E1. E5 (S4              | 9) SkV-Elite L2             | 5                     |
| Tiegel                     | Euro-Tienel I             |                             |                       |
| nege                       | Luio-negeri               |                             |                       |

- Tippen Sie im Menü auf Schweißungen, um alle gespeicherten Vorwärm- und Schweißvorgänge in einer Liste anzuzeigen.
- 2. Wählen Sie einen Eintrag aus, um zur Detailansicht zu gelangen.

*Optional*: Tippen und halten Sie um eine oder mehrere Schweißungen auszuwählen. Anschließend können Sie die ausgewählten Schweißungen löschen oder zu DARI exportieren. Die Details der Vorwärmung und Schweißung können angesehen und teilweise nachträglich editiert werden. Ein rotes Ausrufezeichen markiert ungültige Parameter.

 Tippen Sie auf einzelnen Umweltoder Streckenparameter, um sie nachträglich zu editieren.

#### Rohdaten/Protokoll exportieren

|             |                                        |                                             | * 1141 8 1        | il 54% 着 09  |
|-------------|----------------------------------------|---------------------------------------------|-------------------|--------------|
| ← Zei       |                                        |                                             |                   |              |
|             |                                        |                                             |                   |              |
|             |                                        |                                             | 5.0               |              |
|             |                                        |                                             | 5.0               |              |
|             |                                        | Schweißungs-ID Nr.                          |                   |              |
|             |                                        |                                             | 04                |              |
| Name des    | Schweißung                             | exportieren                                 | _                 |              |
| Firma des   |                                        |                                             |                   |              |
| Name des    | Geben Sie einen D<br>exportierende Sch | ateinamen für das zi<br>weißprotokoll ein F | u<br>s werden nur |              |
|             | a-z, A-Z, 0-9, _, - un                 | id . akzeptiert. Ungül                      | ltige Zeichen     | Nein         |
| Schweißur   |                                        |                                             |                   | $\mathbf{O}$ |
| Welder Co   |                                        | E-Mail                                      | Speicher          |              |
|             | Exportieren nach                       |                                             | -0                |              |
| Bausteller  | P                                      | inier Speicherplatz: 5955 MB                |                   |              |
| Ungültiger  | bahuusiituna d                         | 201002077002104                             | 01.00             |              |
|             | periweibung_4                          | _201902071083104                            | 01_00.084         |              |
| Land        |                                        |                                             |                   |              |
| Verfahren   |                                        |                                             |                   |              |
| Portion     |                                        |                                             |                   | _            |
| Produktions |                                        |                                             |                   |              |
|             |                                        |                                             |                   |              |
| Produktions | datum der Zusatzport                   |                                             |                   |              |
|             |                                        | Schienenprofile<br>Rechts                   |                   |              |
|             |                                        | Schlenengüten<br>Rechts                     |                   |              |
|             |                                        | 49E1, E5 (S4                                |                   |              |
|             |                                        |                                             |                   |              |

Der Export der Rohdaten ist als CSV-Datei möglich. Das Schweißdatenprotokoll kann als PDF-Datei exportiert werden. Beide Optionen können nacheinander durchgeführt werden, um beide Dateitypen zu exportieren.

- Tippen Sie auf die Büroklammer in der Symbolleiste und wählen Sie die gewünschte Exportoption aus.
- Wählen Sie, ob die Exportdatei per E-Mail versendet werden soll oder auf Ihrem Smartphone/Tablet gespeichert werden soll.

Bei der Speicherung auf Ihrem Smartphone/Tablet wird der Ordner "goldschmidt-thermit" erstellt. In diesem werden alle Exportdateien abgelegt.

 Ändern Sie bei Bedarf den Dateinamen und tippen Sie auf OK, um den Export zu bestätigen.

#### DARI

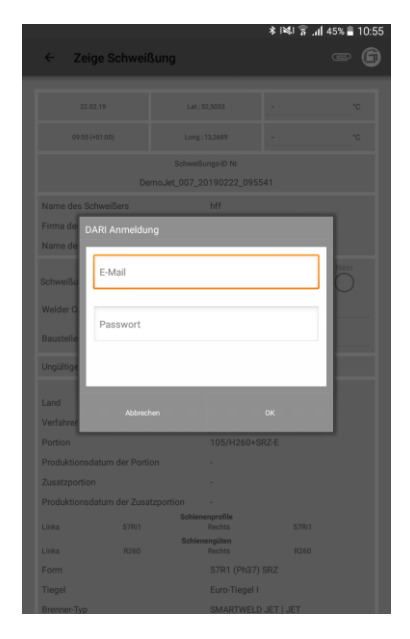

- Tippen Sie auf die Büroklammer in der Symbolleiste und wählen Sie Export zu DARI aus um die Schweißung zu DARI zu exportieren.
- Geben Sie ihre DARI Login Daten in dem Fenster ein welches auftaucht. Wenn Sie den Vorgang mit OK bestätigen wird die Schweißung automatisch zu DARI hochgeladen.

#### Massenexport/-löschung

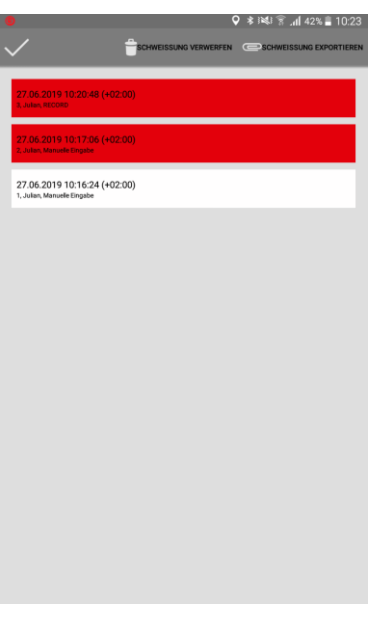

Der Massenexport der Schweißung kann in Form von einem DARI-Upload erfolgen.

- Tippen Sie lange auf eine Schweißung bis die Icons oben in der Leiste erscheinen. Durch das Tippen auf andere Schweißungen werden diese nun automatisch mit ausgewählt.
- 10. Nutzen Sie die Büroklammer um den Massenexport zu starten.
- Wenn Sie auf den Papierkorb tippen werden alle ausgewählten Schweißungen gelöscht.

Beenden Sie den Vorgang durch Tippen auf den Haken.

#### 5.4 Einstellungen

In den Einstellungen der SMARTWELD Applikation können Sie die länderspezifischen Schweißdaten auswählen, ein Datenbankupdate durchführen sowie eine Bluetooth-Verbindung mit anderen Geräten herstellen.

**Bluetooth-Geräte suchen** 

HINWEIS

Beachten Sie, dass für die Geräteverbindung die Bluetooth-Funktion Ihres Smartphones/Tablets eingeschaltet sein muss.

# Schweißdaten auswählen, Datenbank- bzw. Programmupdate durchführen

| 4                                                                                               | 🖈 🕬 🗑 📶 54% 🛢 09:38 |  |  |
|-------------------------------------------------------------------------------------------------|---------------------|--|--|
| ← Einstellungen                                                                                 | ? 🖨                 |  |  |
| Schweißdaten                                                                                    |                     |  |  |
| DE                                                                                              |                     |  |  |
| Die länderspezifischen Richtlinien für die Schweißparameter.                                    |                     |  |  |
| Einheiten<br>(mm, %) (ech, %,                                                                   | neten<br>)          |  |  |
| Datenbankupdate durchführen<br>Zeitangabe der aktuellen Datenbank: 11.02.2019 14:41:30          |                     |  |  |
| SMARTWELD JET Programmupdate durchführen                                                        |                     |  |  |
| Bluetooth                                                                                       |                     |  |  |
| SMARTWELD RECORD: SW-Demo-Mode-Dummy-Device<br>Für die Vorwärmung verwendeter SMARTWELD RECORD. | 2                   |  |  |
| SMARTWELD JET: SW-Demo-Mode-Dummy-Device<br>Für die Vorwärmung verwendeter SMARTWELD JET.       |                     |  |  |
| Kein Geröt ausgewählt<br>Das Thermometer zur Messung der Schlenentemperatur.                    |                     |  |  |
| DARI                                                                                            |                     |  |  |
| Abmelden<br>Se sind in DARI angemeldet. Tippen Sie, um sich abzumelden!                         |                     |  |  |
| Arbeitsschritte                                                                                 |                     |  |  |

- Installungen
   Installungen
   Installungen
   Installungen
   Installungen
   Installungen
   Installungen
   Installungen
   Installungen
   Installungen
   Installungen
   Installungen
   Installungen
   Installungen
   Installungen
   Installungen
   Installungen
   Installungen
   Installungen
   Installungen
   Installungen
   Installungen
   Installungen
   Installungen
   Installungen
   Installungen
   Installungen
   Installungen
   Installungen
   Installungen
   Installungen
   Installungen
   Installungen
   Installungen
   Installungen
   Installungen
   Installungen
   Installungen
   Installungen
   Installungen
   Installungen
   Installungen
   Installungen
   Installungen
   Installungen
   Installungen
   Installungen
   Installungen
   Installungen
   Installungen
   Installungen
   Installungen
   Installungen
   Installungen
   Installungen
   Installungen
   Installungen
   Installungen
   Installungen
   Installungen
   Installungen
   Installungen
   Installungen
   Installungen
   Installungen
   Installungen
   Installungen
   Installungen
   Installungen
   Installungen
   Installungen
   Installungen
   Installungen
   Installungen
   Installungen
   Installungen
   Installungen
   Installungen
   Installungen
   Installungen
   Installungen
   Installungen
   Installungen
   Installungen
   Installungen
   Installungen
   Installungen
   Installungen
   Installungen
   Installungen
   Installungen
   Installungen
   Installungen
   Installungen
   Installungen
   Installungen
   Installungen
   Installungen
   Installungen
   Installungen
   Installungen
   Installungen
   Installungen
   Installungen
   Installungen
   Installungen
   Installungen
   Installungen
   Installungen
   Installungen
   Installungen
   Installungen
   Installungen
   Installungen
   Installungen
   Installungen
   Installungen
   Installungen
   Installungen
   Installungen
   I
- Vorwärngerät auswählen
  Vertiphen dieste
  \_\_\_\_\_
  RN819F

- Tippen Sie im Bereich Schweißdaten auf das erste Auswahlfeld und wählen Sie den Ländercode des Einsatzlandes aus, damit nur zugelassene Schweißparameter und Materialkombinationen zur Verfügung stehen.
- Wählen Sie anschließend ob Sie mit metrischen- oder imperialen-Einheiten arbeiten.
- Datenbankupdate (siehe Kapitel 3.3.2 auf Seite 9) durchführen.
- Programmupdate f
  ür den SMART-WELD JET (siehe Kapitel 3.3.3 auf Seite 9) durchf
  ühren.

- Sie können parallel Verbindungen mit 2 Geräten herstellen. Die zuletzt verbundenen Geräte werden gespeichert. Sie müssen die Bluetooth-Verbindung nur erneut einstellen, wenn Sie mit einem anderen Smartphone/Tablet oder Gerät arbeiten.
- Tippen Sie im Bereich Bluetooth auf die erste oder zweite Schaltfläche, um alle verfügbaren SMARTWELD-Vorbrenner anzuzeigen
- Tippen Sie im Bereich Bluetooth auf die dritte Schaltfläche, um alle verfügbaren SMARTWELD-Thermometer anzuzeigen.

 Tippen Sie in der Liste auf das gewünschte Gerät, um eine Bluetooth-Verbindung herzustellen.

Ist die Verbindung hergestellt, wird das Gerät in den Bluetooth-Einstellungen angezeigt und das Goldschmidt-Logo in der Symbolleiste färbt sich rot. Durch Tippen auf das Goldschmidt-Logo können Informationen über das verbundene Gerät abgefragt werden.

# **Bluetooth-Verbindung herstellen**

# 6 Problembehandlung

In diesem Kapitel sind alle möglichen Fehlermeldungen, Ursachen sowie empfohlenen Hilfsmaßnahmen aufgelistet, zu denen es beim Gebrauch der SMARTWELD Applikation kommen kann.

HINWEIS

Ein aufgetretener Fehler wird durch eine Fehlermeldung in der SMARTWELD Applikation angezeigt. Für eine bessere Übersichtlichkeit wird "SMARTWELD" im Folgenden durch "SW" abgekürzt.

#### 6.1 Scannen von Barcodes

Ein einwandfreies Scannen von Barcodes setzt voraus, dass die mit dem Smartphone oder Tablet verwendete Kameralinse komplett funktionstüchtig ist. Insbesondere Kratzer auf der Linsenabdeckung oder sonstige Beschädigungen können dazu führen, dass Barcodes nicht mehr gelesen werden können und entsprechende Fehlermeldungen generiert werden. Beschädigungen der Barcodes selbst können ebenfalls zur Nichtlesbarkeit durch den Barcodescanner führen.

## 6.2 Wahl der Ländereinstellungen

Da die verwendeten Schweißverfahren länderspezifisch sind, müssen diese vor dem Start der Schweißung im Menü Einstellungen durch Wahl des jeweiligen Landes aktiviert werden.

#### 6.3 Fehlermeldungen SMARTWELD RECORD

| Fehler                                                                                                    | Ursache                                                                                                    | Maßnahmen                                                                                                    |
|----------------------------------------------------------------------------------------------------|----------------------------------------------------------------------------------------------------|----------------------------------------------------------------------------------------------------|
| Der SW RECORD verbindet<br>sich nicht mit der SW Appli-<br>kation – und wird nicht in<br>der Liste der verfügbaren<br>Geräte angezeigt. | Die Bluetooth-Funktion des Smartphones/Tablets ist deaktiviert.                                               | Schalten Sie die Bluetooth-Funktion Ihres<br>Smartphones/Tablets ein.                                                                    |
|                                                                                                    | Der SW RECORD ist nicht eingeschaltet.                                                                        | Schalten Sie den SW RECORD ein.                                                                                                    |
|                                                                                                    | Der SW RECORD ist zu weit vom Smartpho-<br>ne/Tablet entfernt.                                                | Achten Sie darauf, dass der Abstand zwi-<br>schen dem SW RECORD und Ihrem Smart-<br>phone/Tablet nicht mehr als 30 Meter<br>beträgt.     |
|                                                                                                    | Die Verbindung zwischen dem SW RECORD und<br>Ihrem Smartphone/Tablet ist durch Abschirmung<br>beeinträchtigt. | Vermeiden Sie Barrieren (z.B. Metall),<br>sodass der Signalpfad nicht behindert wird.                                                    |
|                                                                                                    | Es gibt zu viele Bluetooth-Geräte in der Nähe, die<br>das Signal stören.                                      | Deaktivieren Sie die Bluetooth-Funktion<br>anderer mobiler Geräte in der Nähe oder<br>entfernen Sie sich von möglichen Störquel-<br>len. |
| Der SW RECORD verbindet<br>sich nicht mit der<br>SW Applikation, wird aber in                                                           | Der SW RECORD wurde noch nicht über die<br>SW APP mit dem aktuellen Smartphone/Tablet<br>verbunden.           | Wählen Sie den SW RECORD in der Liste<br>der verfügbaren Bluetooth-Geräte aus.                                                           |

| Fehler                                                                        | Ursache                                                                                                    | Maßnahmen                                                                                                    |
|-------------------------------------------------------------------------------|----------------------------------------------------------------------------------------------------|----------------------------------------------------------------------------------------------------|
| der Liste der verfügbaren<br>Geräte angezeigt.                                | Der SW RECORD ist bereits mit einem anderen<br>Smartphone/Tablet verbunden.                                   | Der SW RECORD kann nur mit einem<br>Smartphone/Tablet gleichzeitig verbunden<br>werden. Trennen Sie alle anderen Verbin-<br>dungen, um Ihr Smartphone/Tablet zu<br>verbinden.              |
| Die Verbindung zwischen<br>dem SW RECORD und der<br>SW Applikation bricht ab. | Der SW RECORD ist zu weit vom Smartpho-<br>ne/Tablet entfernt.                                                | Achten Sie darauf, dass der Abstand zwi-<br>schen dem SW RECORD und Ihrem Smart-<br>phone/Tablet nicht mehr als 30 Meter<br>beträgt.                                                       |
|                                                                               | Die Verbindung zwischen dem SW RECORD und<br>Ihrem Smartphone/Tablet ist durch Abschirmung<br>beeinträchtigt. | Vermeiden Sie Barrieren (z.B. Metall),<br>sodass der Signalpfad nicht behindert wird.                                                                                                    |
|                                                                               | Die Batterien des SW RECORD sind leer.                                                                        | Laden Sie die Batterien des SW RECORD<br>auf.                                                                                                    |
| Es ist nicht möglich, eine<br>Messung mit dem<br>SW RECORD zu starten.        | Der SW RECORD ist nicht ordnungsgemäß verbun-<br>den.                                                         | Schließen Sie vollständig die SW Applikati-<br>on und starten Sie diese neu. Schalten Sie<br>den SW RECORD aus und wieder ein. Ver-<br>binden Sie den SW RECORD mit der<br>SW Applikation. |
|                                                                               | Der SW RECORD wird außerhalb der zulässigen<br>Umgebungstemperatur betrieben.                                 | Die zulässige Umgebungstemperatur des<br>SW RECORD beträgt -20 bis +50 ° Celsius.<br>Außerhalb dieses Bereichs funktioniert der<br>SW RECORD nicht.                                        |

Tabelle 4: Fehlermeldungen SMARTWELD RECORD

# 6.4 Fehlermeldungen SMARTWELD JET

| Fehler                   | Ursache                                                                                                    | Maßnahmen                                                                                                    |
|--------------------------|----------------------------------------------------------------------------------------------------|----------------------------------------------------------------------------------------------------|
| Fehler 1                 | Der Gastdruck ist unzureichend.                                                                                                | Prüfen Sie die Gasversorgung. Wiederho-<br>Ien Sie den Verbindungsaufbau.                                                                                                    |
| Fehler 2                 | Der Luftdruck ist nicht erreicht.                                                                                              | Prüfen Sie die Luftfiltermatte. Wiederho-<br>Ien Sie den Verbindungsaufbau.                                                                                                    |
| Fehler 3                 | Feuerungsfehler                                                                                                    | Betätigen Sie RESET und wiederholen Sie<br>den Startvorgang.                                                                                                    |
| Fehler 4                 | Feuerungsfehler                                                                                                    | Wenden Sie sich an den Kundenservice.                                                                                                    |
| Fehler 5 bis 9, Fehler A | Grenzwertüberschreitung aufgrund Hinterlegung<br>nicht aktueller Grenzwerte in der SMARTWELD APP<br>und/oder im SMARTWELD JET. | Prüfen, ob die neueste Version der APPLI-<br>KATION installiert ist und erforderlichen-<br>falls Aktualisierung im Google Play Store<br>mit Durchführung eines SMARTWELD JET<br>Programmupdates. |

| Fehler                                                     | Ursache                                                                                                    | Maßnahmen                                                                                                    |
|------------------------------------------------------------|----------------------------------------------------------------------------------------------------|----------------------------------------------------------------------------------------------------|
| Fehler 5                                                   | Grenzwert der Motordrehzahl überschritten.                                                                   | Wenden Sie sich an den Kundenservice.<br>Der Schweißprozess kann weiter durchge-<br>führt werden. Der Fehler wird im Protokoll<br>vermerkt. |
| Fehler 6                                                   | Grenzwert der Motordrehzahl unterschritten.                                                                  | Wenden Sie sich an den Kundenservice.<br>Der Schweißprozess kann weiter durchge-<br>führt werden. Der Fehler wird im Protokoll<br>vermerkt. |
| Fehler 7                                                   | Grenzwert der Motorleistung überschritten.                                                                   | Wenden Sie sich an den Kundenservice.<br>Der Schweißprozess kann weiter durchge-<br>führt werden. Der Fehler wird im Protokoll<br>vermerkt. |
| Fehler 8                                                   | Grenzwert der Motorleistung unterschritten.                                                                  | Wenden Sie sich an den Kundenservice.<br>Der Schweißprozess kann weiter durchge-<br>führt werden. Der Fehler wird im Protokoll<br>vermerkt. |
| Fehler 9                                                   | Grenzwert der Motorspannung überschritten.                                                                   | Wenden Sie sich an den Kundenservice.<br>Der Schweißprozess kann weiter durchge-<br>führt werden. Der Fehler wird im Protokoll<br>vermerkt. |
| Fehler A                                                   | Grenzwert der Motorspannung unterschritten.                                                                  | Wenden Sie sich an den Kundenservice.<br>Der Schweißprozess kann weiter durchge-<br>führt werden. Der Fehler wird im Protokoll<br>vermerkt. |
| Fehler P                                                   | Erdungsfehler                                                                                                | Prüfen Sie die Verbindung von N und PE.<br>Wiederholen Sie den Verbindungsaufbau.                                                           |
| Der SW JET verbindet sich<br>nicht mit der SW Applikation  | Die Bluetooth-Funktion des Smartphones/Tablets ist deaktiviert.                                              | Schalten Sie die Bluetooth-Funktion Ihres<br>Smartphones/Tablets ein.                                                                       |
| – und wird nicht in der Liste<br>der verfügbaren Geräte    | Der SW JET ist nicht eingeschaltet.                                                                          | Schalten Sie den SW JET ein.                                                                                                    |
| angezeigt.                                                 | Der SW JET ist zu weit vom Smartphone/Tablet<br>entfernt.                                                    | Achten Sie darauf, dass der Abstand zwi-<br>schen dem SW JET und Ihrem Smartpho-<br>ne/Tablet nicht mehr als 30 Meter beträgt.              |
|                                                            | Die Verbindung zwischen dem SW JET und Ihrem<br>Smartphone/Tablet ist durch Abschirmung beein-<br>trächtigt. | Vermeiden Sie Barrieren (z.B. Metall),<br>sodass der Signalpfad nicht behindert wird.                                                       |
|                                                            | Es gibt zu viele Bluetooth-Geräte in der Nähe, die<br>das Signal stören.                                     | Deaktivieren Sie die Bluetooth-Funktion<br>anderer mobiler Geräte in der Nähe oder<br>entfernen Sie sich von möglichen Störquel-<br>len.    |
| Der SW JET verbindet sich<br>nicht mit der SW Applikation, | Der SW JET wurde noch nicht über die SW APP mit dem aktuellen Smartphone/Tablet verbunden.                   | Wählen Sie den SW JET in der Liste der verfügbaren Bluetooth-Geräte aus.                                                                    |

| Fehler                                                                     | Ursache                                                                                                    | Maßnahmen                                                                                                    |
|----------------------------------------------------------------------------|----------------------------------------------------------------------------------------------------|----------------------------------------------------------------------------------------------------|
| wird aber in der Liste der<br>verfügbaren Geräte ange-<br>zeigt.           | Der SW JET ist bereits mit einem anderen Smart-<br>phone/Tablet verbunden.                                   | SW JET kann nur mit einem Smartpho-<br>ne/Tablet gleichzeitig verbunden werden.<br>Trennen Sie alle anderen Verbindungen,<br>um Ihr Smartphone/Tablet zu verbinden. |
| Die Verbindung zwischen<br>dem SW JET und der<br>SW Applikation bricht ab. | Der SW JET ist zu weit vom Smartphone/Tablet entfernt.                                                       | Achten Sie darauf, dass der Abstand zwi-<br>schen dem SW JET und Ihrem Smartpho-<br>ne/Tablet nicht mehr als 30 Meter beträgt                                       |
|                                                                            | Die Verbindung zwischen dem SW JET und Ihrem<br>Smartphone/Tablet ist durch Abschirmung beein-<br>trächtigt. | Vermeiden Sie Barrieren (z.B. Metall),<br>sodass der Signalpfad nicht behindert wird.                                                                               |
|                                                                            | Der SW JET wurde ausgeschaltet.                                                                              | Schalten Sie den SW JET ein.                                                                                                    |
| Es ist nicht möglich, eine<br>Messung mit dem SW JET zu<br>starten.        | Der SW JET ist nicht ordnungsgemäß verbunden.                                                                | Verbinden Sie den SW JET mit der<br>SW Applikation.                                                                                                    |
|                                                                            | Der SW JET wird außerhalb der zulässigen Umge-<br>bungstemperatur betrieben.                                 | Die zulässige Umgebungstemperatur des<br>SW JET beträgt 0 bis 40 ° Celsius. Außer-<br>halb dieses Bereichs funktioniert der<br>SW JET nicht.                        |

Tabelle 5: Fehlermeldungen SMARTWELD JET